## Miten Lexlyn verkkopalvelussa laaditaan asiakirja?

## Laatiaksesi perheoikeudellisen asiakirjan Lexlyn verkkopalvelussa, toimi seuraavasti:

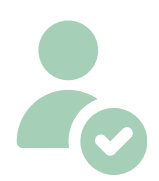

**1) Luo itsellesi tili sivustolla** http://www.lexly.fi. Tilin luominen tapahtuu etusivun oikeassa yläkulmassa olevasta "Kirjaudu sisään"-kohdasta. Tilin luominen tapahtuu pankkitunnistautumisen kautta.

Jos sinulla on jo asiakastili, kirjaudu sisään tilillesi verkkopankkitunnustesi avulla.

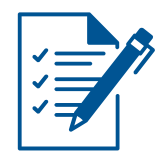

**2) Tilin luomisen jälkeen** valitse Lexlyn etusivun palveluvalikosta Palvelut > *Valitse haluamasi palvelu* 

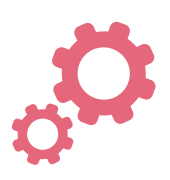

3) Aloita asiakirjan teko "Tee netissä"-kohdasta.

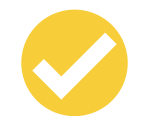

4) Vastaa verkkopalvelussa kysymyksiin kohta kohdalta.

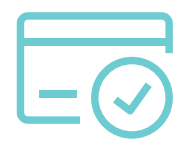

**5) Paina yhteenvetosivulla olevaa "Viimeistele ja lataa"**-painiketta. Täytä maksamista varten tarvittavat tiedot ja suorita maksu.

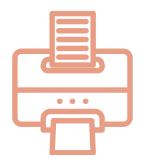

**6) Voit ladata ja tulostaa asiakirjasi** heti maksun jälkeen. Asiakirjasi löytyvät myöhemmin myös OmaLexly-tililtäsi, johon kirjaudut pankkitunnuksillasi.

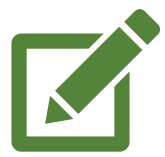

7) Voit muokata netissä tehtyä asiakirjaa ilman lisäveloitusta 14 vrk:n ajan ostosta.

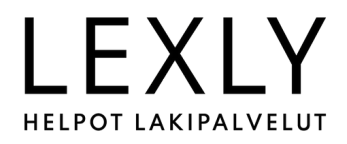